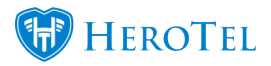

HeroTill now has the functionality to keep track of Master accounts and their sub-accounts instead of just a normal customer account. This is especially useful in cases where you have companies with a lot of branches that need to be linked to the main company profile or in cases where one company pays the bill for all their branches. This was released in version **1.21.08** 

This function is also to be used for the Reseller module which is yet to be released.

## **1.** Marking the customer profile as a master account:

To mark a customer as a master account, go their profile and open their account details. Under the account details, there is a "Master" tab.

| Edit Customer #2464 -         | 1.000    |              |         |         |                |        | × |
|-------------------------------|----------|--------------|---------|---------|----------------|--------|---|
| Account Detail Address Detail | Contacts | Portal Login | Billing | SageOne | Account Expiry | Master |   |
| Is Master Account             | Yes      |              |         |         |                |        |   |
| Bill All To Master Account    | No       |              |         |         |                |        |   |

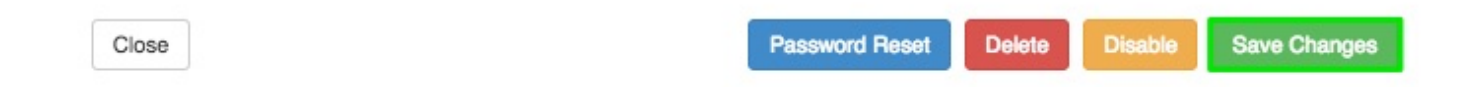

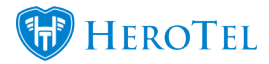

In the **red** section, you can determine whether this is the master account or not.

- Switch the toggle switch to yes to mark the profile as the master account.
- If this is a sub-account, please refer to the section below.

In the **orange** section, you can determine whether all should be billed to the master account.

- Bill all to master account Yes
  - $\circ\,$  This means that the master profile will receive an individual invoice for every sub-account linked to it.
  - $\circ\,$  In the top-right hand corner, you will be able to determine from which sub-account this invoice has generated.

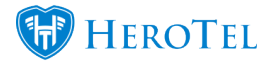

- All outstanding amounts will be located on the master account's age analysis.
- Bill all to master account NO
  - $\circ\,$  This means that every sub-account will receive their own invoices.

Click on the "Save" button after making changes.

The master profile will now have an **orange** banner to indicate that it is a master account:

| Edit Customer | + Add New Customer Customer                                                   |
|---------------|-------------------------------------------------------------------------------|
| Status Paul   | 🖲 Verity Contonner 10 🗳 Creats Tablet 🔠 Greats Salies Land 🛛 🛣 Sand Message 🖉 |
|               | This is a Master Account                                                      |

## 2. Linking a sub-account to a master account.

After clicking on the save button, you will now be able to link sub-accounts to the master profile. To do this, open the account details again. You will now see that an additional tab has appeared. Click on the "**Sub-Account**" tab.

Click on the "Add" to add a sub-account to the master account.

In the **blue** section, you will be able to view all sub-accounts that have already been added to the Master account.

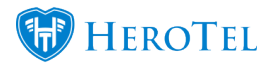

|                |                       |                 | This is a    | Master Accou | unt    |              |        |         |        |
|----------------|-----------------------|-----------------|--------------|--------------|--------|--------------|--------|---------|--------|
| Accoun         | t Detail Address      | Detail Contacts | Portal Login | Billing Sage | One Ac | count Expiry | Master | Sub Acc | counts |
|                |                       |                 |              |              |        |              |        |         |        |
| Show 1         | 0 TRows               |                 | + Add        | C Refresh    |        | Searc        | ch:    |         |        |
| Show 1         | 0 ▼ Rows              | Customer Name   | + Add        | C Refresh    | ţţ     | Searc        | ch:    | ţţ      |        |
| Show 1<br>ID 1 | Acc Code It<br>JAC018 | Customer Name   | + Add (      | C Refresh    | ţţ     | Searc        | ch:    | ĴĴ      |        |

|       |                | -      |         |              |
|-------|----------------|--------|---------|--------------|
| Close | Password Reset | Delete | Disable | Save Changes |

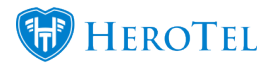

After making any changes, remember to click on the "Save Changes" button.

Once a profile has been marked as a sub-account, you will see the following **orange** banner at the top of the profile:

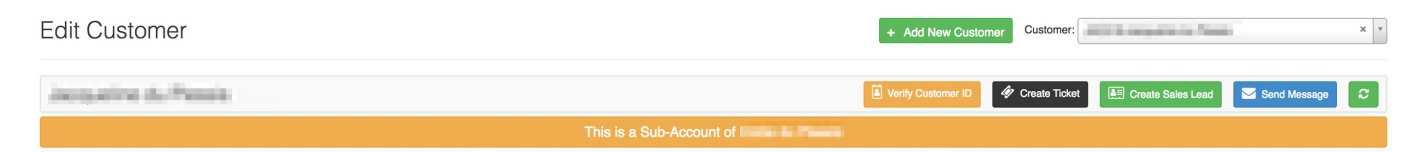

Manual: Master and Sub-Accounts Manual